# Creating a School Selection System Account for Non-District Applicants

# Table of Contents

| troduction                                   |   |
|----------------------------------------------|---|
| Creating a School Selection System Account   | 2 |
| Creating an account via Email                | 2 |
| Create an Account Using Your Phone Number    | 5 |
| Providing Account Details                    | 6 |
| Adding Non-District Students to Your Account | 8 |
| Next Steps                                   | 9 |

### Introduction

Students and parents/guardians wishing to participate in the School District of Philadelphia's School Selection Process will use an online system to submit applications.

Parents/guardians who <u>do not have any student currently enrolled in a School</u> <u>District of Philadelphia School</u> must create an account in order to access the online application system.

Parents/guardians who <u>do have a student/students currently enrolled in a</u> <u>School District of Philadelphia School</u> must log in to the application system via their School District of Philadelphia Parent Portal account. Please refer to <u>this</u> <u>resource</u> if you are a parent/guardian of a student enrolled in the School District of Philadelphia.

To learn more about regulations, procedures and eligibility requirements for the School District of Philadelphia's School Selection Process, please visit <u>https://www.philasd.org/findyourfit</u>.

After creating your account, follow the instructions in the <u>School Selection Application for</u> <u>Non-District Applicants</u> stepper to create and submit your application.

## Creating a School Selection System Account

Parents/Guardians of Non-District Students have two options when it comes to creating a School Selection Application System account. They can create an account using their <u>email address</u>, or they can create an account using their phone number. Guidance for both options is included below.

#### Creating an account via Email

- 1. Visit the school selection website (<u>https://www.philasd.org/findyourfit</u>) to access the application system.
- 2. The Parent/Guardian Log In screen will load. To create an account, click *Sign Up*.

| Makes enrollment easier<br>with & AVELA |                            |
|-----------------------------------------|----------------------------|
| Email                                   | Log in with phone          |
| E.g. example@                           | email.com                  |
| Password                                | Forgot password?           |
| Password                                |                            |
|                                         | Log In                     |
|                                         |                            |
| Don't ha                                | ave an account?<br>Sign Up |

3. Enter your email address and create your password. Then, click Sign Up.

| Makes enrollment easier<br>with A AVELA |                     |
|-----------------------------------------|---------------------|
| Email                                   | Sign up with phone  |
| E.g. examp                              | le@email.com        |
| Create password                         | d                   |
|                                         | Sign Up             |
|                                         |                     |
| Alrea                                   | dy have an account? |

4. Check your inbox for an email containing a verification link. Click the link contained in the email to verify your account.

| Check your email                                                      |
|-----------------------------------------------------------------------|
| We sent a verification link to                                        |
| @gmail.com                                                            |
| . If you don't see it in a few minutes, check spam and other folders. |
| Resend                                                                |
|                                                                       |
| Not you?                                                              |
| Log in with a different account                                       |
|                                                                       |

5. After verifying your account via the emailed link, click *Log In.* 

| Well done                                           |
|-----------------------------------------------------|
| Your email has been verified, you<br>can now log in |
| Log in                                              |
|                                                     |
| Not you?                                            |
| Log in with a different account                     |

6. Enter your email and password to log in to the School Selection Application System. Then, click *Log In*.

| Makes enrollment easier<br>with A AVELA |                             |
|-----------------------------------------|-----------------------------|
| Email                                   | Log in with phone           |
| E.g. example                            | e@email.com                 |
| Password<br>Password                    | Forgot password?            |
|                                         | Log In                      |
| Don't                                   | have an account?<br>Sign Up |

#### Create an Account Using Your Phone Number

1. Click *Log in with phone*.

| Makes enrollment easier<br>with AVELA |                   |
|---------------------------------------|-------------------|
| Email                                 | Log in with phone |
| E.g. example@                         | email.com         |
| Password                              | Forgot password?  |
| Password                              |                   |
| L                                     | _og In            |
|                                       |                   |

2. Enter your phone number, and then click *Send Code*.

| ⊠ P⊢<br>Makes ei<br>with  | ISCHOOL DISTRICT OF<br>IILADELPHIA<br>nrollment easier |
|---------------------------|--------------------------------------------------------|
| Phone                     | Log in with email                                      |
| Se                        | end Code                                               |
| By signing up, you<br>SMS | agree to receive periodic with updates                 |

3. A six digit code will be sent to your phone via text message. Enter the code and click *Log In*.

| Makes o<br>wit | enrollment easier<br>h 	AVELA<br>vith a code was sent to |
|----------------|----------------------------------------------------------|
| +1 (215) 6     | 605-9335                                                 |
| Code           | Resend Code                                              |
| Code           | nesena obae                                              |
| 6 digit code   | Tiesena oode                                             |
| 6 digit code   |                                                          |

#### **Providing Account Details**

1. Enter a *Parent/Guardian First Name* and *Parent/Guardian Last Name*. The Parent/Guardian middle name is optional. Then, click *Next*.

| Welcome                                |
|----------------------------------------|
| Tell us a bit more about yourself      |
| Parent/Guardian first name             |
| Test                                   |
| Parent/Guardian middle name (Optional) |
| E.g.: Dan                              |
| Parent/Guardian last name              |
| Parent/Guardian                        |
|                                        |
| Next                                   |
|                                        |

2. The next section asks parents/guardians to provide the address. This address should be the student's primary address. Click *Add new address*.

|         | Almost done!    |  |
|---------|-----------------|--|
| Address |                 |  |
|         | Add new address |  |
|         | Submit          |  |
|         |                 |  |

3. Enter your address information. Click *Save Address*.

| Almost done!                               |
|--------------------------------------------|
| Address                                    |
| Street address *                           |
| 424 Ave                                    |
| Apartment, suite, or floor #<br>(Optional) |
| City *                                     |
| Philadelphia                               |
| State * Zip code *                         |
| PA ' 19111                                 |
| Save address                               |
| Submit                                     |

4. The address will appear. After adding your address(es), click *Submit*.

| Almost done!           |
|------------------------|
| Address                |
| • 42 Ave               |
| Philadelphia, PA 19111 |
| Add new address        |
| Submit                 |

#### Adding Non-District Students to Your Account

1. Click + Add Student to add a student who does not currently attend a School District of Philadelphia school to your account.

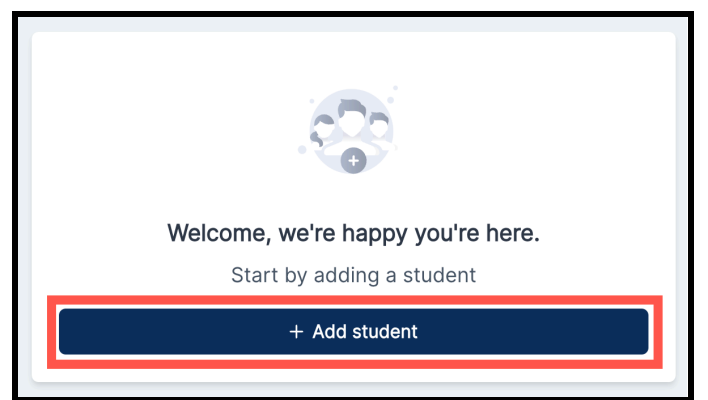

2. Enter your student's First name, Middle name, Last name and Date of birth. Select the student's address from the options added when the School Selection Application System account was created. Then, click *Add Student*.

| 0                                                                                                   |          |
|----------------------------------------------------------------------------------------------------|----------|
| First name                                                                                          |          |
| E.g.: Alex                                                                                          |          |
| Middle name (Optional)                                                                              |          |
| E.g.: Dan                                                                                           |          |
| Last name                                                                                           |          |
| E.g.: Doe                                                                                           |          |
| Date of birth                                                                                       |          |
| mm/dd/yyyy                                                                                          |          |
| Birth date can't be changed after adding a student. Some grades n<br>birth date cutoffs.<br>Address | nay have |
| 4 Ave<br>Philadelphia, PA 19111                                                                     |          |
| Add new address                                                                                     |          |
| Add student                                                                                         |          |

- 3. After adding your student's information you can either:
  - a. Start an application for this student by clicking Start form, OR
  - b. Continue to add additional students who are not currently enrolled in a School District of Philadelphia school by clicking *+ Add another student*.
    - i. If adding another student, repeat Step 2 to provide that student's information.
    - ii. When you have finished adding students to your account, click *Start form*.

| You're ready to start a new form. |
|-----------------------------------|
| Click below to get started        |
| 🖺 Start form                      |
| Or                                |
| + Add another student             |

### Next Steps

Please refer to the <u>Creating and Submitting an Application for Non-District Students</u> for the 2024-2025 School Selection Process stepper for detailed guidance on how to complete and submit an application.

Additional information regarding the School Selection Process can be found by visiting the School Selection Website: <u>https://www.philasd.org/findyourfit</u>.